## ลงทะเบียนใช้งานระบบ https://dps.cgd.go.th/efiling-pension/pre-register

<u>ขั้นตอนการลงทะเบียนระบบ Digital Pension</u> ดังนี้

1.กด "ลงทะเบียนในฐานะบุคลากรภาครัฐ" กรอกข้อมูลตามบัตรประชาชน แล้วจะได้รับรหัส OTP ใส่รหัส OTP ภายในเวลาที่ระบบกำหนด และกำหนดรหัสผ่านเอง

2. เลื่อนหน้าจอมาด้านล่าง กด "เข้าสู่ระบบ"

3.ใส่เลขบัตรประชาชน และรหัสผ่าน

4.กดที่ ขีด 3 ขีด มุมบนด้านขวา

5.เลือกดูเมนูที่ขึ้นตามรูป

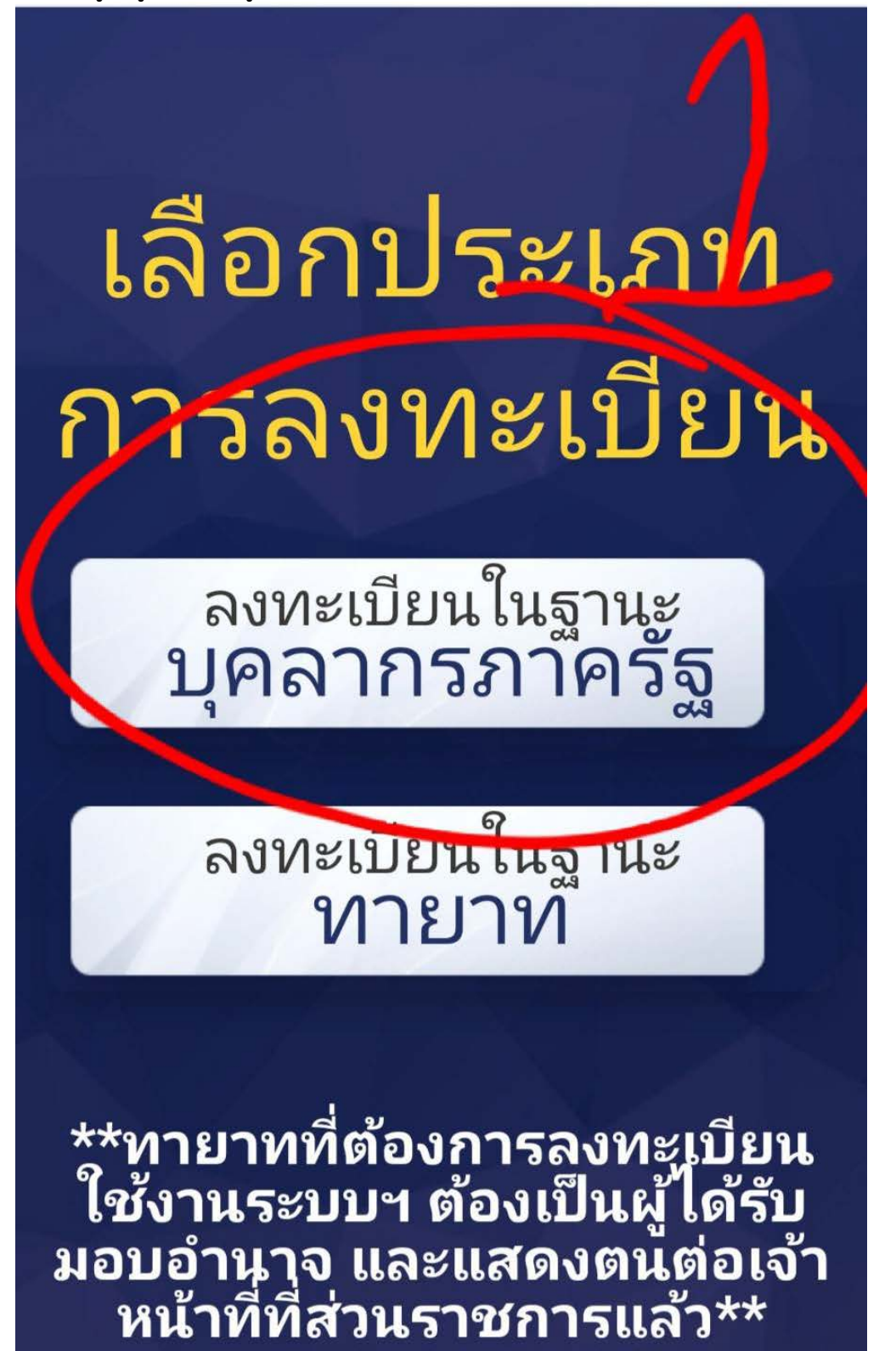

| ระบบบำเหน็อบำนาญและสวัสติการรักษาพยาบาล<br>DIGITAL PENSION<br>ที่อยู่ : ถนนพระรามที่ 6 แขวงพญาไท เขตพญาไท กรุงเทพฯ<br>10400<br>Call Center : 02-270-6400 | S:บบบำเหน็อบำนาญและสวัสติการรักษาพยาบาล<br>DIGITAL PENSION |
|----------------------------------------------------------------------------------------------------|------------------------------------------------------------|
| เมนูหลัก                                                                                                    | เลขประจำตัวประชาชน<br>                                     |
| ເບ້າສູ່ຣະບບ                                                                                                    | เลขประจำตัวประชาชน13หลัก                                   |
| u อุประชาสัมเพิ <sub>ส</sub> ธ                                                                                                    | ธศัสผ่าน 🕄                                                 |
| ลงทะเบียน                                                                                                    | รศัลฟาน 👁                                                  |
| คาวน์โหลดคู่มือการใช้งาน                                                                                                    | <u>ลืมรหัสเข่าน</u>                                        |
|                                                                                                    | เข้าสู่ระบบ                                                |
|                                                                                                    |                                                            |

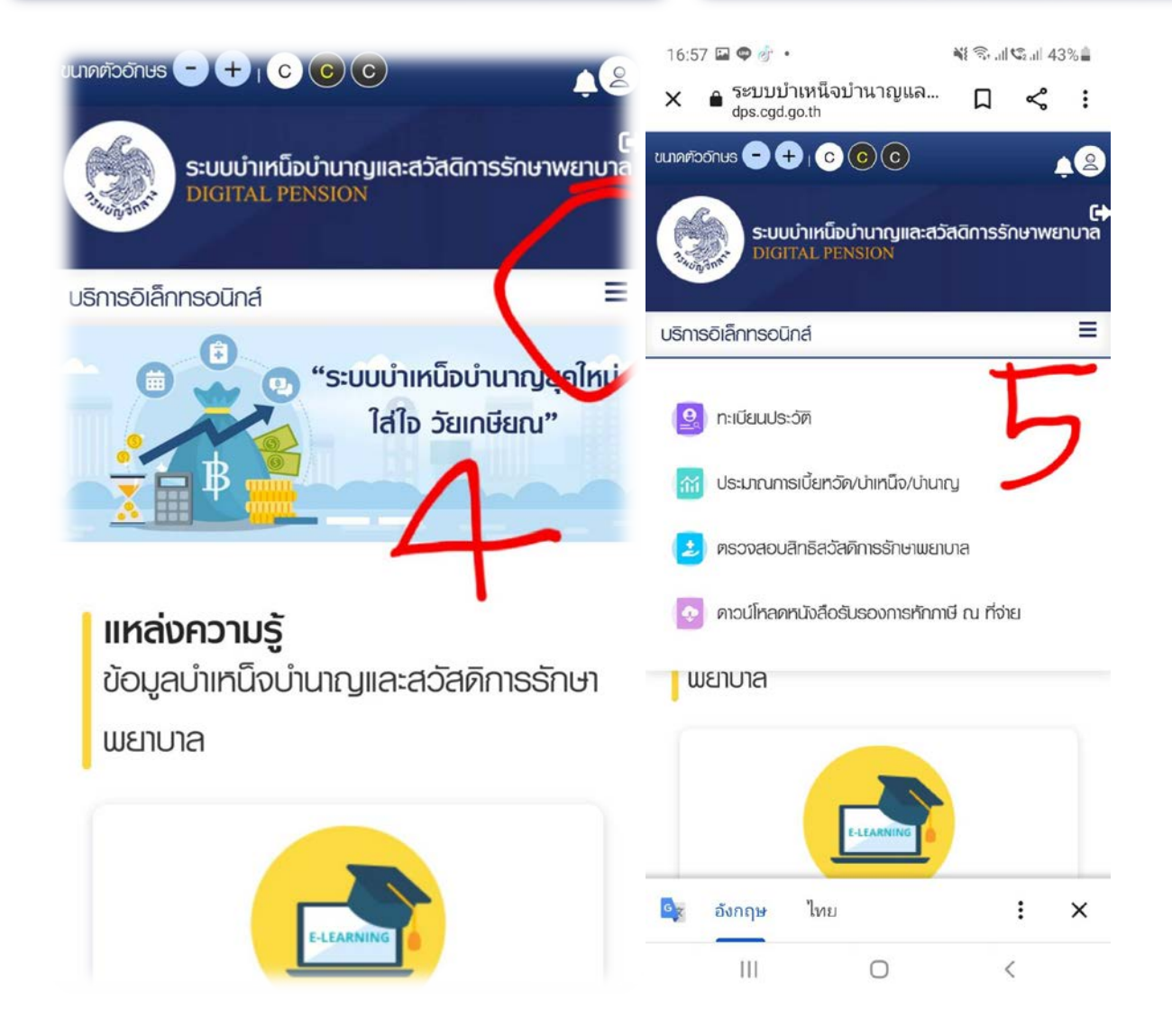